### **REGIMEN PRESENTACION VOLUNTARIA**

 Paso 1- Generación de Usuario para Apoderado: Se ingresa en cnrt.gob.ar, Régimen de Presentación Voluntaria, se envía mail a mesa-ayuda-rpcnrt.gob.ar Para generar el alta del usuario.

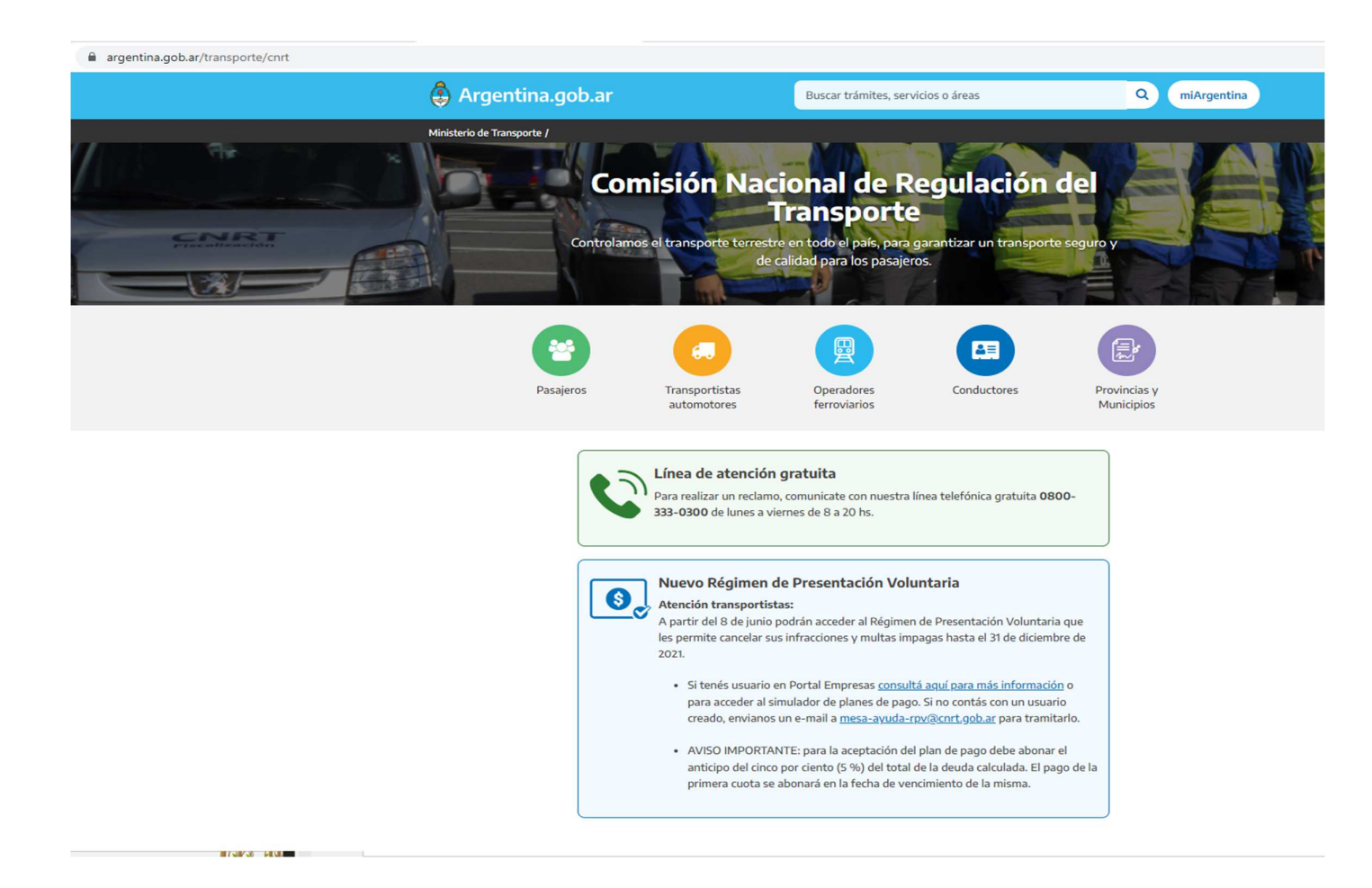

• Una vez recibido el usuario y generado la clave, margen superior izquierdo, se selecciona RPV , para luego escoger la empresa que se desea ver

| CNRT   CONTROL<br>DEL TRANSPO | DRTE                                               |
|-------------------------------|----------------------------------------------------|
| Selección empresa             | Argentina / Ministerio de Transporte / CNRT / Home |
|                               |                                                    |

• Una vez que se ingresa, aparecen las personas habilitadas a ver las multas y/o generar el plan de pago. En el caso de las empresas extranjeras se entiende que solo podrían hacerlo los apoderados

| CNRT   CONTROL<br>DEL TRANSI | PORTE 😔 Seleccione la Empresa 👻 🕑 27234772916 🕐 Ayuda                                                                                                    |
|------------------------------|----------------------------------------------------------------------------------------------------|
| Selección empresa            | 🕷 Argentina / Ministerio de Transporte / CNRT / Seleccion de Empresa / Cuadro Horario                                                                                                    |
|                              | RPV CNRT                                                                                                    |
|                              | Nuevo Régimen de Presentación Voluntaria                                                                                                    |
|                              | A partir de la fecha <b>08/06/2023</b> se encuentra disponible un nuevo sitio web para aquellas empresas que deseen adherirse al nuevo Régimen de Presentación Voluntaria. Para ello, si Ud. se encuentra registrado en CNRT como: |
|                              | <ul> <li>TITULAR/PROPIETARIO</li> <li>PRESIDENTE</li> <li>VICEPRESIDENTE</li> <li>APODERADO</li> <li>GERENTE</li> </ul>                                                                                                    |
|                              | Deberá darse de alta manualmente utilizando el botón de abajo. Luego dirigirse a www.rpv.cnrt.gob.ar y emplear las mismas credenciales ( usuario y contraseña ) que utiliza para ingresar a este aplicativo.                       |
|                              | Ante cualquier consulta puede escribirnos a mesa-ayuda-rpv@cnrt.gob.ar .                                                                                                    |
|                              | Su usuario ya posee roles asignados.                                                                                                    |
|                              |                                                                                                    |

• Se inicia sesión con usuario y clave, la cual redirige el sistema

#### CNRT | CONTROL DEL TRANSPORTE

| Usua     | rio o CUIL sin guiones |
|----------|------------------------|
| -        |                        |
| Pass     | word                   |
| <b>a</b> |                        |
|          | INGRESAR               |
|          |                        |

#### CNRT | CONTROL DEL TRANSPORTE

XXX XXX

Inicio / Seleccionar Empresa / Verificacion de Deuda / Detalle de Deuda / Plan Simulado / Plan Generado

## Régimen de presentación voluntaria

Régimen para la regularización de obligaciones del ámbito del transporte

de pasajeros y cargas previas al 31/12/2021

| Seleccionar Empresa Asociada                  |                |                         |  |  |
|-----------------------------------------------|----------------|-------------------------|--|--|
| CUIL: . 1234567890                            | Nombre: XXXXXX | Apellido: <b>XXXXXX</b> |  |  |
| Para continuar primero seleccione una empresa |                | ~                       |  |  |

• Se selecciona la empresa por la cual se va a adherir al plan de pago de RPV,

# CNRT CONTROL DEL TRANSPORTE Inicio / Seleccionar Empresa / Verificacion de Deuda / Detalle de Deuda / Plan Simulado / Plan Generado

#### Régimen de presentación voluntaria Régimen para la regularización de obligaciones del ámbito del transporte de pasajeros y cargas previas al 31/12/2021 Seleccionar Empresa Asociada CUIL: 1234567890 Apellido: XXX XXX Nombre: **XXX XXX** $\mathbf{\wedge}$ Para continuar primero seleccione una empresa ID RAZON SOCIAL CUIT ACCION -5 12219 Nombre de Empresa 1234567890 Nombre de Empresa Internacional -5 64835 Nombre de Empresa Internacional -5 66673 -5 Nombre de Empresa Internacional 66045 Nombre de Empresa 1234567890 -5 65754 Nombre de Empresa -5 66606 Nombre de Empresa 1234567890 -5 65754

• Una vez seleccionada la empresa, el sistema arroja los valores adeudados por la misma, con la posibilidad de ver el detalle de las multas de pago Obligatorio y las opcionales

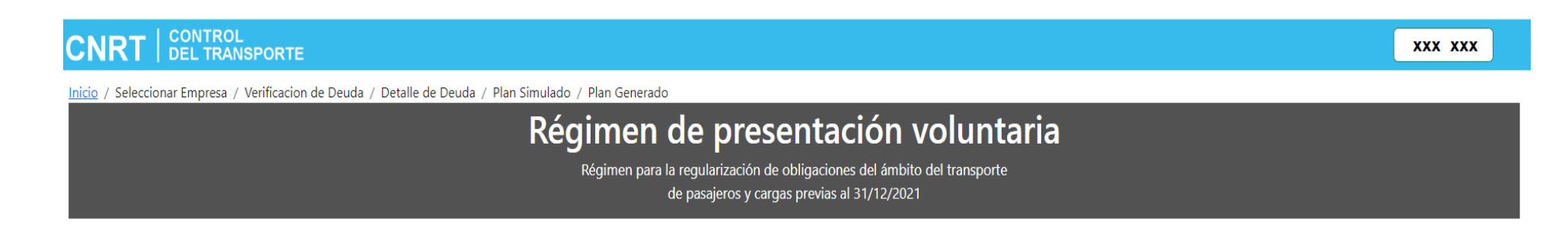

| 🕑 DEUDA ENCONTRADA                      |                                     |  |  |  |
|-----------------------------------------|-------------------------------------|--|--|--|
| EMPRESA CUIT: 1234567890                | USUARIO: Nombre del Apoderado       |  |  |  |
| EMPRESA RAZON SOCIAL: Nombre de Empresa | EMPRESA ID: 12219                   |  |  |  |
| MONT                                    | TO DE LA DEUDA: <b>\$271.680,00</b> |  |  |  |
|                                         | Ver detalle de deuda                |  |  |  |

## **Expedientes optativos**

Seleccione el/los expedientes que desea pagar

Seleccionar todos los expedientes

Ver desgloce de deuda

| Número de expediente | Doc. de pago                           | Importe RPV | A pagar: |
|----------------------|----------------------------------------|-------------|----------|
|                      | No se encontraron expedientes para mos | strar       |          |

Monto a pagar acumulado \*: \$271.680,00

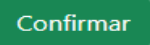

\* Ya se encuentran sumados los expedientes obligatorios

## Expedientes obligatorios $\wedge$

Presione para conocer el detalle de los items obligatorios de la deuda

| Número de expediente | Doc. de pago            | Importe      | Intereses | Importe RPV  |
|----------------------|-------------------------|--------------|-----------|--------------|
| 1208                 | Disposicion / Dispo GAJ | \$271.680,00 | \$0,00    | \$271.680,00 |
|                      |                         |              |           |              |

« Volver a verificación de deuda

Seleccionar plan de pagos

🖶 Descargar expedientes

 Una vez verificado los expedientes, actas y valores, se procede a confirmar el plan, para decidir si se realizara en 1 pago o en cuotas. De ello dependerá el descuento que se aplique, y/o intereses.

#### **Expedientes optativos**

Seleccione el/los expedientes que desea pagar

- Seleccionar todos los expedientes
- Ver desgloce de deuda

| Número de expediente | Doc. de pago                          | Importe RPV | A pagar: |
|----------------------|---------------------------------------|-------------|----------|
|                      | No se encontraron expedientes para mo | strar       |          |

Monto a pagar acumulado \*: **\$271.680,00** 

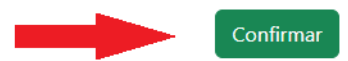

\* Ya se encuentran sumados los expedientes obligatorios

## Expedientes obligatorios $\wedge$

Presione para conocer el detalle de los items obligatorios de la deuda

| Número de expediente             | Doc. de pago            | Importe      | Intereses | Importe RPV             |
|----------------------------------|-------------------------|--------------|-----------|-------------------------|
| 1208                             | Disposicion / Dispo GAJ | \$271.680,00 | \$0,00    | \$271.680,00            |
|                                  |                         |              |           |                         |
|                                  |                         |              |           |                         |
|                                  |                         |              |           |                         |
|                                  |                         |              |           |                         |
|                                  |                         |              |           |                         |
|                                  |                         |              |           |                         |
|                                  |                         |              |           |                         |
|                                  |                         |              |           |                         |
|                                  |                         |              |           |                         |
| K Volver a verificación de deuda | Seleccionar plan de     | pagos        |           | 🖶 Descargar expedientes |

• Se selecciona el plan de prefencia. Teniendo la posibilidad de probar la mejor opción para la empresa.

# Opciones de Plan de Pagos

|            | N° de Cuotas                | Por defecto 🗸        |                                     |      |                           |                         |
|------------|-----------------------------|----------------------|-------------------------------------|------|---------------------------|-------------------------|
|            | Cant. Cuotas                | Monto Cuota          | Porcentaje de Quita                 | Tasa | Anticipo                  | Tipo de Plan            |
| $\bigcirc$ | <sup>1</sup> (con descuento | ) \$103.238,40       | 60 % Solo 1 apgo (anticipo + cuota) | 0.0  | \$5.433,60                | RPV-1                   |
| $\bigcirc$ | 12 (con descuento           | ) \$12.904,80        | 40 % 12 cuotas (anticipo+ cuotas)   | 0.0  | \$8.150, <mark>4</mark> 0 | RPV-2-12 (sin interes)  |
| $\bigcirc$ | 24 (con descuento           | \$9.035,52           | 40 %                                | 2.9  | \$8.150, <mark>4</mark> 0 | RPV-13-24 (con interes) |
| $\bigcirc$ | 36 (sin descuento           | ) \$17.190,25        | 0 %                                 | 5.8  | \$13.584,00               | RPV-25-36               |
| 0          | 48 (sin descuento           | <b>)</b> \$18.645,08 | 0 %                                 | 6.9  | \$13.584,00               | RPV-37-48               |

\*Para continuar elija un plan de pagos y luego acepte los términos y condiciones

Terminos y Condiciones 龙

≪ Volver a deuda detalle

- Se aceptan términos y condiciones, y se genera el Volante de pago electrónico. (VEP)
- Este Vep, solo puede abonarse (en el caso de las empresas extranjeras) mediante la cuenta bancaria del apoderado registrado en cnrt.

### **Expedientes optativos**

## Opciones de Plan de Pagos

|            | N° de Cuotas 24 | ~            |                     |      |            |              |
|------------|-----------------|--------------|---------------------|------|------------|--------------|
|            | Cant. Cuotas    | Monto Cuota  | Porcentaje de Quita | Tasa | Anticipo   | Tipo de Plan |
| 0          | 1               | \$103.238,40 | 60 %                | 0.0  | \$5.433,60 | RPV-1        |
| $\bigcirc$ | 12              | \$12.904,80  | 40 %                | 0.0  | \$8.150,40 | RPV-2-12     |
| $\bigcirc$ | 24              | \$9.035,52   | 40 %                | 2.9  | \$8.150,40 | RPV-13-24    |
|            |                 |              |                     |      |            |              |

## Cronograma de pagos

| Cuota    | Capital      | Intereses | Amortización | Vencimiento | Importe      |
|----------|--------------|-----------|--------------|-------------|--------------|
| Anticipo | \$0,00       | \$0,00    | \$0,00       | 15/06/2023  | \$5.433,60   |
| 1        | \$103.238,40 | \$0,00    | \$103.238,40 | 17/07/2023  | \$103.238,40 |